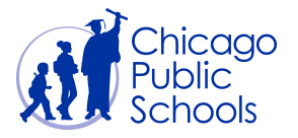

## Table of Contents

| Introduction                | . 2 |
|-----------------------------|-----|
| Change Primary Contact User | . 3 |

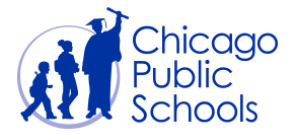

## Introduction

Chicago Public Schools (CPS) Supplier Collaboration Network mandates one Primary user contact in each supplier account. Suppliers should designate one user to ensure all data given in the supplier profile is correct. Primary user contact will have the "Business Administrator" privileges for your account and primarily be responsible for maintaining accurate information in the supplier profile to ensure continued business with CPS.

CPS allows any "Business Administrator" contact to have edit privilege for your Primary Contact Information. Any Organization level updates occurs in your Organization, CPS allows the one Primary user or any of the Admin users to update the profile information. It is very important for CPS to maintain the most recent and accurate information in the system to continue business with you.

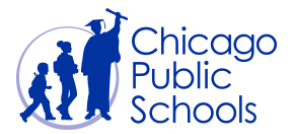

## **Change Primary Contact User**

A "Business Administrator" user can change a Primary contact by following the below steps:

**NOTE**: The users with Regular access are not permitted to change the Primary contact.

| Step | Action                                                                                                    |  |  |
|------|----------------------------------------------------------------------------------------------------|--|--|
| 1.   | Navigate to CPS Supplier Portal (Supplier Access) $ ightarrow$ Home Page $ ightarrow$ Admin (Tab)                                                         |  |  |
| 2.   | Click on "Organization" sidebar which opens up the below screen.                                                                                          |  |  |
| 3.   | Click on the <b>Magnifying Glass</b> icon which will show list of all your active contacts in Search and Select: Primary Contact User Name pop up window. |  |  |
| 4.   | Clear the user name from the Search field and click on the <b>Goo</b> button (see the screen below).                                                      |  |  |
| 5.   | Select the desired contact for becoming the Primary and Save.                                                                                             |  |  |

| Home Orders                                                       | LE ISupplier Portal<br>Revgeter V Revgeter V R | Home Logout Preferences Diagnostics              |  |  |  |
|-------------------------------------------------------------------|----------------------------------------------------------------------------------------------------|--------------------------------------------------|--|--|--|
| Profile Manageme                                                  | ent                                                                                                    |                                                  |  |  |  |
| General     Company Profile     Organization                      | Organization                                                                                                    | Cancel Save                                      |  |  |  |
| <ul> <li>Contact</li> </ul>                                       | Organization                                                                                                    |                                                  |  |  |  |
| <ul> <li>Directory</li> <li>Product &amp;<br/>Services</li> </ul> | D-U-N-S Number Ohief Executive Name                                                                                                    |                                                  |  |  |  |
|                                                                   |                                                                                                    |                                                  |  |  |  |
|                                                                   | Principal Name                                                                                                    |                                                  |  |  |  |
|                                                                   | Year Established Principal Title Click on the magnitying glass icon Tocomoration Year to change the Primary Contact                                                                                                    |                                                  |  |  |  |
|                                                                   |                                                                                                    |                                                  |  |  |  |
|                                                                   | Musion Statement                                                                                                    |                                                  |  |  |  |
|                                                                   | Primary Contact                                                                                                    |                                                  |  |  |  |
|                                                                   |                                                                                                    |                                                  |  |  |  |
|                                                                   | * Primary Contact User Name AAB@XYZ.COM Contact First Name John Contact Area<br>Contact Job Title CEO Contact Last Name Smith Contact Phone Nur                                                                                                    | lode 878<br>nber 1112222                         |  |  |  |
|                                                                   | PO Delivery                                                                                                    |                                                  |  |  |  |
|                                                                   | PO Delivery Method  PO Delivery Email Address                                                                                                    |                                                  |  |  |  |
|                                                                   | Total Employees                                                                                                    |                                                  |  |  |  |
|                                                                   | Organization Total Corporate Total Organization Total Type Corporate Total Type V                                                                                                    |                                                  |  |  |  |
| Tax and Financial Information                                     |                                                                                                    |                                                  |  |  |  |
|                                                                   | Taxpayer ID 76-8866990 Analysis Year Currency Preference Currency Preference Currency Preference Potential Revenue For net fical year.                                                                                                    |                                                  |  |  |  |
|                                                                   |                                                                                                    | Cancel                                           |  |  |  |
|                                                                   | Home Orders Shipments Accounts Admin Home Logout Preferences Diagnostics                                                                                                    |                                                  |  |  |  |
| About this Page P                                                 | Privacy Statement                                                                                                    | Copyright (c) 2008, Oracle. All rights reserved. |  |  |  |

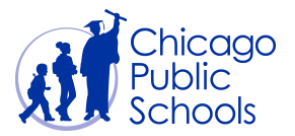

## **CPS Supplier Portal** Update Primary Contact

| Search                           | Search and Select: Primary Contact User Name                                                                                   |             |                    |                   |           |                       |              |                 |
|----------------------------------|----------------------------------------------------------------------------------------------------|-------------|--------------------|-------------------|-----------|-----------------------|--------------|-----------------|
| 1. Delete the user username here |                                                                                                    |             |                    |                   | •         | Cance <u>l</u> Select |              |                 |
| Search                           | Search                                                                                                    |             |                    |                   |           |                       |              |                 |
| To find                          | To find your item, select a filter item in the pulldown list and enter a value in the text field, then select the "Go" button. |             |                    |                   |           |                       |              |                 |
| Search                           | Search By User Name  Go  CLick on 'Go' button                                                                                  |             |                    |                   |           |                       |              |                 |
| Result                           | ts                                                                                                    |             |                    |                   |           |                       |              |                 |
|                                  |                                                                                                    |             |                    |                   |           |                       |              |                 |
| Select                           | Quick Select                                                                                                    | User Name   | Contact First Name | Contact Last Name | Job Title | Phone Area Code       | Phone Number | Phone Extension |
| 0                                | <b>1</b>                                                                                                    | AAB@XYZ.COM | John               | Smith             | CEO       | 878                   | 1112222      |                 |
| 0                                | <b>1</b>                                                                                                    | PJ@XYZ.COM  | Peter              | James             | Analyst   | 111                   | 2223333      |                 |
| 0                                | -                                                                                                    | JS@XYZ.COM  | Smith              | John              | Manager   | 222                   | 1112222      |                 |
| About this Page                  |                                                                                                    |             |                    |                   |           |                       |              |                 |
| Cancel Select                    |                                                                                                    |             |                    |                   |           |                       |              |                 |

| ORACLE                                         | i Supplier Portal                           |                                     |                                                  |
|------------------------------------------------|---------------------------------------------|-------------------------------------|--------------------------------------------------|
|                                                |                                             | 🙃 Navigator 🔻 📑 Favorites 👻         | Home Logout Preferences Diagnostics              |
| Home Orders Ship                               | oments Accounts Admin                       |                                     |                                                  |
| Prome management                               | Organization                                |                                     |                                                  |
| General                                        | organization                                |                                     |                                                  |
| Company Profile     Organization               | 0                                           |                                     | Cancei Save                                      |
| <ul> <li>Contact</li> </ul>                    | Overview                                    |                                     |                                                  |
| Directory                                      | organization                                |                                     |                                                  |
| <ul> <li>Product &amp;<br/>Services</li> </ul> | D-U-N-S Number Chief Executive Name         |                                     |                                                  |
|                                                | Legal Structure 🔄 🚽 🔍 Chief Executive Title |                                     |                                                  |
|                                                | Principal Name                              |                                     |                                                  |
|                                                | Year Established Principal Title            |                                     |                                                  |
|                                                | Incorporation Year                          |                                     |                                                  |
|                                                | Control Voar                                |                                     |                                                  |
|                                                | Mission Statement                           |                                     |                                                  |
|                                                |                                             |                                     |                                                  |
|                                                | ✓                                           |                                     |                                                  |
|                                                |                                             |                                     |                                                  |
|                                                | Primary Contact                             |                                     |                                                  |
|                                                | * Primary Contact User Name PJ@XYZ.COM      | Contact First Name Peter            | Contact Area Code 111                            |
|                                                | Contact Job Title Analyst                   | Contact Last Name James             | Contact Phone Number 2223333                     |
|                                                | PO Delivery                                 |                                     |                                                  |
|                                                | PO Delivery Method                          |                                     |                                                  |
|                                                | PO Delivery Email Address                   | <u>^</u>                            |                                                  |
|                                                |                                             | ~                                   |                                                  |
|                                                | Total Employees                             |                                     |                                                  |
|                                                | Organization Total                          |                                     |                                                  |
|                                                | Organization Total Type                     |                                     |                                                  |
|                                                | Tax and Financial Information               |                                     |                                                  |
|                                                |                                             |                                     |                                                  |
|                                                | Taxpayer ID 76-8866990 Analysis Year        |                                     |                                                  |
|                                                | Fiscal Year End Currency Preference         |                                     |                                                  |
|                                                | Federal Agency Annual Revenue               |                                     |                                                  |
|                                                | Potential Revenue                           |                                     |                                                  |
|                                                | For next fiscal year.                       |                                     |                                                  |
|                                                |                                             |                                     |                                                  |
|                                                |                                             |                                     | Cancel Save                                      |
|                                                | Home Orders Shipments Accounts Admin        | Home Logout Preferences Diagnostics |                                                  |
| About this Page Privac                         | y Statement                                 |                                     | Copyright (c) 2008, Oracle. All rights reserved. |
|                                                |                                             |                                     |                                                  |